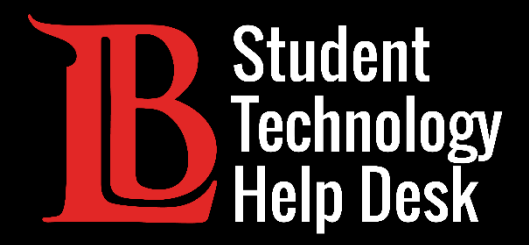

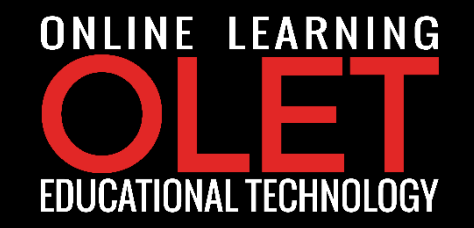

# Viking Portal Guía de Ayuda para la Contraseña

PARA ESTUDIANTES DE LONG BEACH CITY COLLEGE

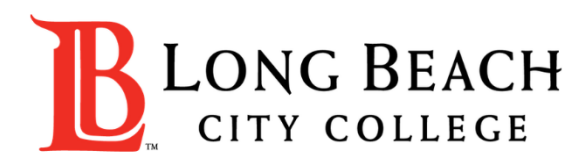

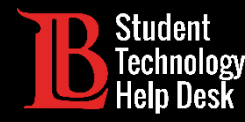

# Viking Portal Guía de Ayuda Objetivos

#### ¿Qué es Viking Portal?

Viking Portal es el Sistema de Autenticación Única y de Factor Múltiple de LBCC diseñado para ayudarlo a restablecer/cambiar su contraseña de LBCC y acceder a aplicaciones en línea en una ubicación.

#### En esta guía aprenderá:

- 1. Como restablecer su contraseña (si es un estudiante nuevo o ha olvidado su contraseña).
- 2. Como cambiar su contraseña para actualizarla por seguridad (se recomienda hacerlo regularmente).
- 3. Como iniciar sesión y navegar en Viking Portal.

#### ¿Qué necesitara?

Deberá conocer su **# ID de Viking** y tener acceso a su cuenta de correo electrónico personal/numeo de telefono que tiene en los archivos de Long Beach City College.

Si no conoce su #ID de Viking de estudiante, o no tiene acceso a su cuenta de correo electrónico/numero de teléfono en el archivo, puede comunicarse con Admisiones & Registros para obtener su ID y/o actualizar su información de contacto: <a href="https://www.lbcc.edu/admissions-aid">https://www.lbcc.edu/admissions-aid</a>

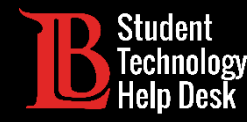

**Paso 1:** Visite <u>https://portal.lbcc.edu/sso</u> para accesar Viking Portal.

**Paso 2:** Ingrese su #ID de estudiante Viking y haga clic en New/Forgot Password.

| VIKING PORTAL         |                        |  |
|-----------------------|------------------------|--|
| VikingID / EmployeeID | R LONG BEACH           |  |
| Password              | CITY COLLEGE           |  |
| Login Change Pa       | New/Forgotten Password |  |
|                       | t                      |  |

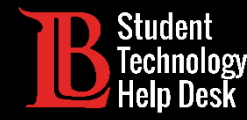

- > Un One Time Passcode (OTP) se le enviara en el método que aparezca en la pantalla.
  - □ En este ejemplo, el OTP se ha enviado vía correo electrónico.
- Usted tiene la opción para que se le envíe su OTP en diferentes métodos (vía texto & llamada de teléfono).
- > Para cambiar donde puede acceder a su OTP, haga clic en Problems with the OTP? para localizar sus opciones.

| NEW (                                                                       | OR FORGOTTEN PASSWORD                                               |
|-----------------------------------------------------------------------------|---------------------------------------------------------------------|
| A One Time Passcode (OTP) has t<br>boococcoccoccoccoccoccoccoccoccoccoccocc | peen emailed to:                                                    |
| It could take 20 to 30 seconds to be button to continue.                    | e delivered. Upon receipt, please enter the OTP below and click the |
| VikingID / EmployeeID                                                       | 0123456                                                             |
| Requested Action                                                            | Reset Forgotten Password                                            |
| One Time Passcode (OTP)                                                     | OTP Example: 123456<br>Problems with the OTP?                       |
| Continue                                                                    | Cancel                                                              |

**Paso 3:** Ingrese su OTP en el espacio provisto.

#### Paso 4: clic Continue.

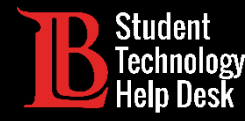

Paso 5: Crear contraseña y despues confirmar.

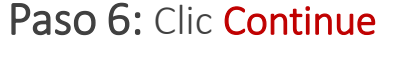

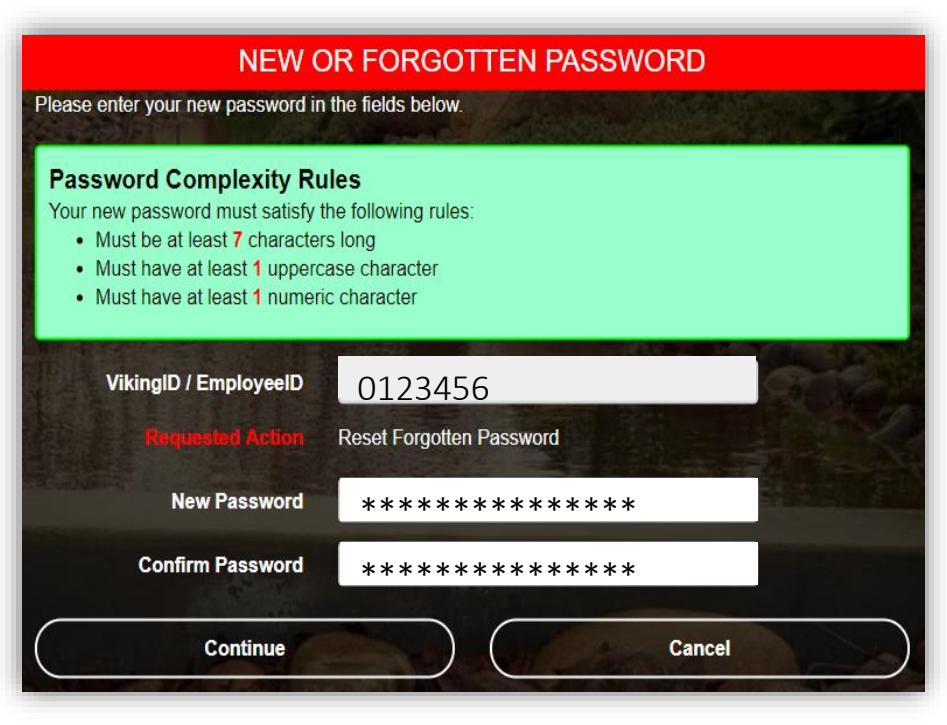

**Consejo:** Tenga en cuenta las reglas de complejdad. IITS sugiere el uso de frases de contraseña para mayor seguridad.

Por ejemplo: Afternoon Tea @ 4pm

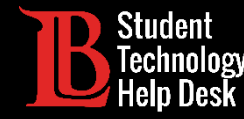

#### **¡FELICIDADES!**

Ha restablecido con éxito su contraseña. Como recordatorio amistoso, NUNCA comparta su contraseña con nadie.

Password Successfully Set

Continue logging in

Ahora que ha restablecido su contraseña, puede iniciar sesión para ver que esta disponible para usted. Vaya a la siguiente diapositiva para obtener una vista previa.

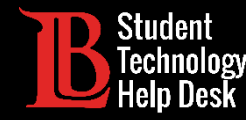

**¡Felicitaciones! ¡Está dentro!** En Viking Portal, tiene acceso a plataformas en línea.

Consulte debajo de las **pestañas Thor & Loki** para ver que esta disponible para usted. Tenga en cuenta que esta lista cambiara y crecerá a medida que se agreguen mas plataformas en línea. Vuelva a consultar debajo de ambas pestañas!

En Manage your Account Settings, encontrara opciones para cambiar su método de entrega de OTP, identificar que teléfono/correo electrónico esta archivado para usted, y más.

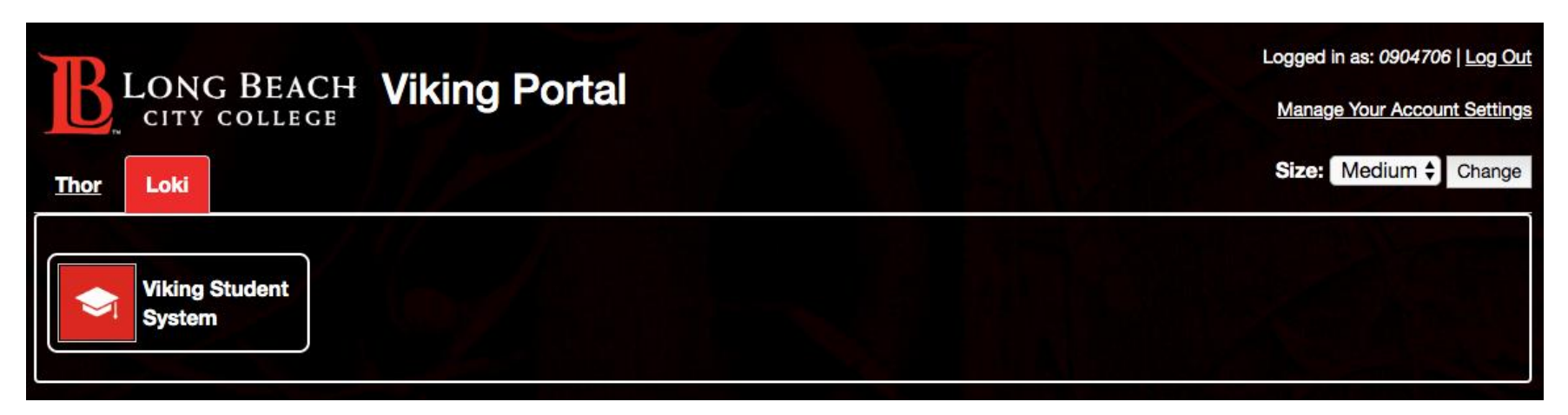

Enlace rápido para navegar de regreso a Viking Portal: <u>https://portal.lbcc.edu/sso</u>

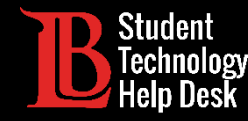

**Paso 1:** Visite <u>https://portal.lbcc.edu/sso</u> para accesar Viking Portal.

Paso 2: Ingrese su #ID de estudiante Viking y después de clic en New/Forgot Password.

| VIKING PORTAL         |                             |  |
|-----------------------|-----------------------------|--|
| VikingID / EmployeeID |                             |  |
| 0123456               | <b>LONG BEACH</b>           |  |
| Password              | CITY COLLEGE                |  |
| Login Change Pass     | word New/Forgotten Password |  |
|                       |                             |  |

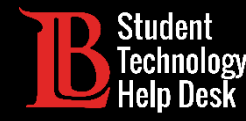

Paso 3: Ingrese su contraseña actual.

Paso 4: Clic Continue

| CHANGE PASSWORD                                                       |         |  |
|-----------------------------------------------------------------------|---------|--|
| Please provide your current password then click the 'Continue' button |         |  |
| VikingID / EmployeeID                                                 | 0123456 |  |
| Password                                                              | *****   |  |
| Continue                                                              | Cancel  |  |

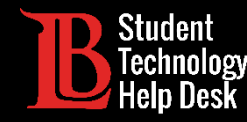

- > Un One Time Passcode (OTP) se le enviara en el método que aparezca en la pantalla.
  - □ En este ejemplo, el OTP se ha enviado vía correo electrónico.
- Usted tiene la opción para que se le envíe su OTP en diferentes métodos (vía texto & llamada de teléfono).
- Para cambiar donde puede acceder a su OTP, haga clic en Problems with the OTP? para localizar sus opciones.

Paso 3: Ingrese su OTP en el espacio provisto.

Paso 4: clic Continue.

| A One Time Passcode (OTP) will be         | CHANGE PASSWORD  delivered as an email to:                       |
|-------------------------------------------|------------------------------------------------------------------|
| Axooococcoccoccoccoccoccoccoccoccoccoccoc | delivered. Upon receipt, please enter the OTP below to continue. |
| VikingID / EmployeeID                     | 0123456                                                          |
| One Time Passcode (OTP)                   | OTP Example: 123456 Problems with the OTP?                       |
| Continue                                  | Cancel                                                           |

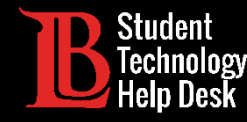

Paso 4: Crea una contraseña.Paso 5: Confirme la contraseña.Paso 6: Clic Continue

- Consejo: Tenga en cuenta las reglas de complejdad. IITS sugiere el uso de frases de contraseña para mayor seguridad.
  - Der ejemplo: Afternoon Tea @ 4pm

|                                                                                         |                                                                                                    | And the second |
|-----------------------------------------------------------------------------------------|----------------------------------------------------------------------------------------------------|----------------|
| assword Complexity Ru                                                                   | les                                                                                                    |                |
| our new password must satisfy th                                                        | he following rules:                                                                                                    |                |
| <ul> <li>Must be at least 7 characters</li> <li>Must have at least 1 upperce</li> </ul> | s long<br>ase character                                                                                                    |                |
| Must have at least 1 upperce                                                            | c character                                                                                                    |                |
|                                                                                         |                                                                                                    |                |
| VikingID / EmployeeID                                                                   | 0123456                                                                                                    | 24 . Way       |
|                                                                                         | A REAL PROPERTY OF THE REAL PROPERTY OF THE REAL PR |                |
| New Password                                                                            | *****                                                                                                    |                |
| Confirm Password                                                                        | ****                                                                                                    |                |
|                                                                                         |                                                                                                    |                |

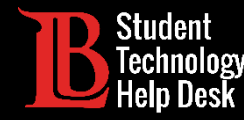

#### **¡FELICIDADES!**

Ha restablecido con éxito su contraseña.

Como recordatorio amistoso, NUNCA comparta su contraseña con nadie.

Password Successfully Set

Continue logging in

Enlace rápido para navegar de regreso a Viking Portal: <u>https://portal.lbcc.edu/sso</u>

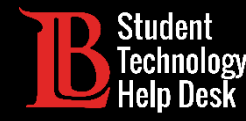

¡Felicitaciones! ¡Está dentro! En Viking Portal, tiene acceso a plataformas en línea.

Consulte debajo de las pestañas Thor & Loki para ver que esta disponible para usted. Tenga en cuenta que esta lista cambiara y crecerá a medida que se agreguen mas plataformas en línea. Vuelva a consultar debajo de ambas pestañas

En Manage your Account Settings, encontrara opciones para cambiar su método de entrega de OTP, identificar que teléfono/correo electrónico esta archivado para usted, y más.

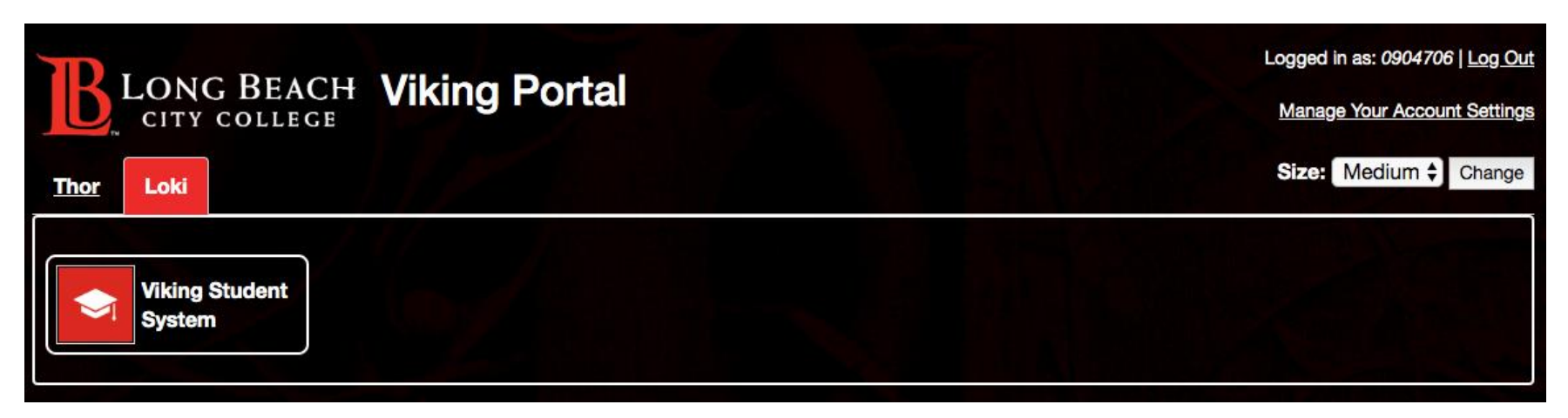

Enlace rápido para navegar de regreso a Viking Portal: https://portal.lbcc.edu/sso

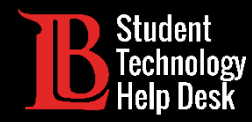

Inicie session y Navegue en Viking Portal

Paso 1: Visite <u>https://portal.lbcc.edu/sso</u> para accesar a Viking Portal.

Paso 2: Ingrese su #ID de estudiante Viking y contraseña. Clic Login.

| VIKING PORTAL         |                                       |  |
|-----------------------|---------------------------------------|--|
| VikingID / EmployeeID |                                       |  |
| 0123456               | LONG BEACH                            |  |
| Password              | CITY COLLEGE                          |  |
| *****                 |                                       |  |
| Login Cr              | nange Password New/Forgotten Password |  |
| t                     |                                       |  |

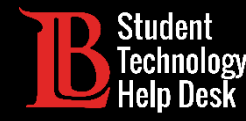

## Inicie Sesion y Navegue en Viking Portal

¡Felicitaciones! ¡Está dentro! En Viking Portal, tiene acceso a plataformas en línea.

Consulte debajo de las pestañas Thor & Loki para ver que esta disponible para usted. Tenga en cuenta que esta lista cambiara y crecerá a medida que se agreguen mas plataformas en línea. Vuelva a consultar debajo de ambas pestañas

En Manage your Account Settings, encontrara opciones para cambiar su método de entrega de OTP, identificar que teléfono/correo electrónico esta archivado para usted, y más.

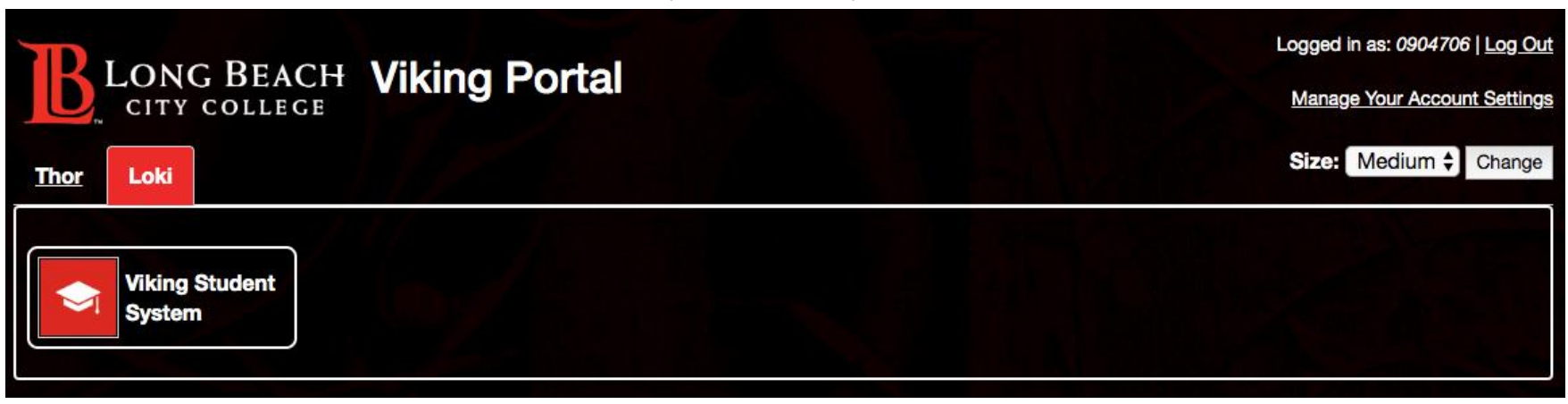

Enlace rápido para navegar de regreso a Viking Portal: https://portal.lbcc.edu/sso